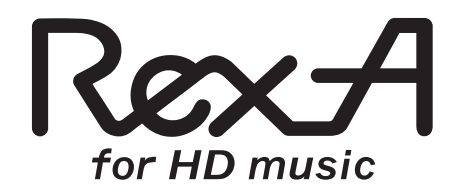

# 16bit・32kHz/44.1kHz/48kHz 対応 USB Audio エントリー Kit

# REX-K1648U

ユーザーズマニュアル ソフトウェア編

2013年10月 第1.0版

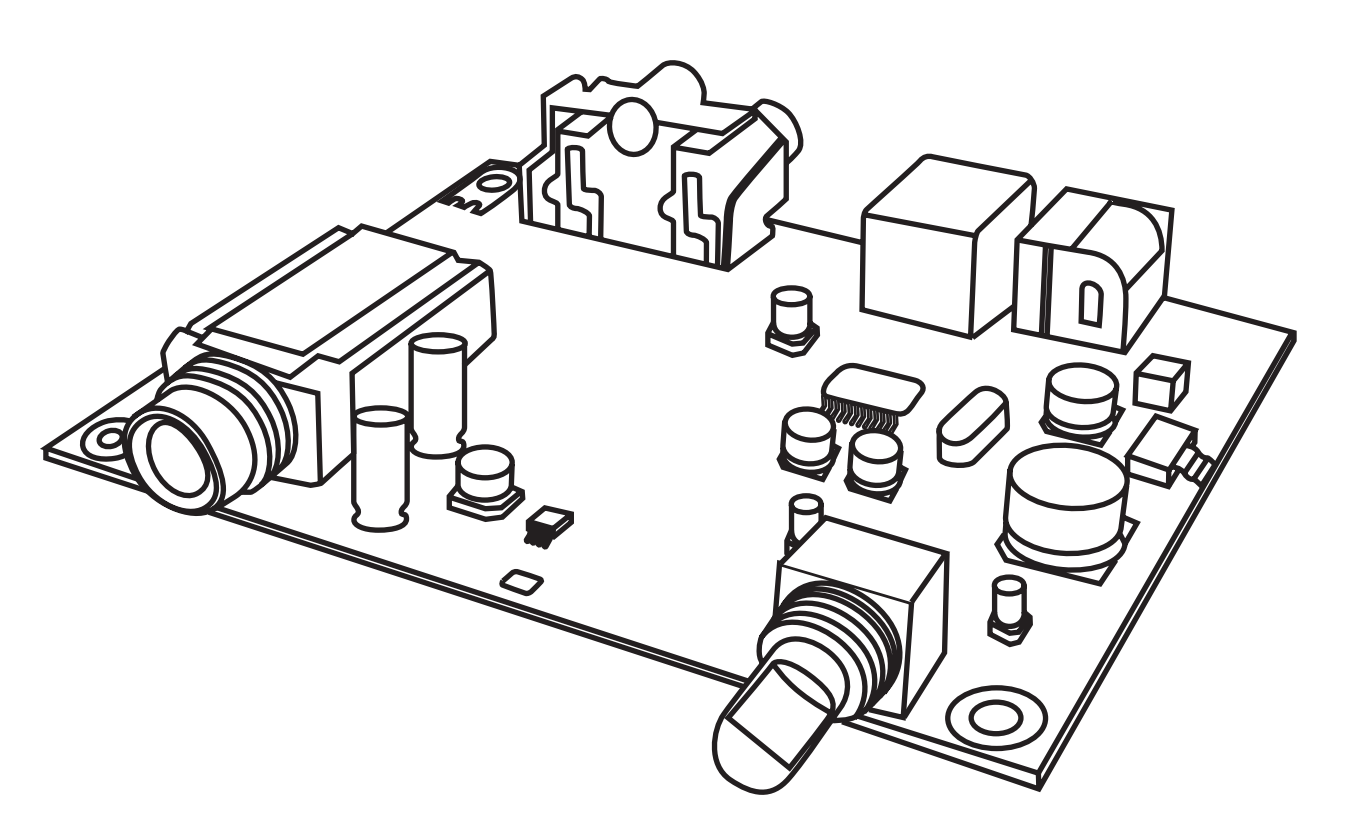

ラトックシステム株式会社 **CALC Systems, Inc.** 

- ●本書の著作権はラトックシステム株式会社にあります。
- ●本書の内容につきましては万全を期して作成しておりますが、万一不審な点や誤りなど お気づきになりましたらご連絡お願い申し上げます。
- ●本書の一部または全部を無断で使用・複製することはできません。
- ●本書の内容は、将来予告なく変更する場合があります。
- "REX" は株式会社リコーが商標権を所有しておりますが、弊社はその使用許諾契約により本商標の使用が認められています。
- Windows、Windows Media は、米国マイクロソフト社の米国およびその他の国にお ける登録商標です。
- Apple、Mac、MacOS、iTunes は、Apple Inc. の米国およびその他の国における登録 商標です。
- ●その他本書に記載されている商品名 / 社名などは、各社の商標または登録商標です。 なお本書では、TM、R マークは明記しておりません。

## 目次

## 【接続編】

| 1   | 接続手順                        | • | • | • | • | • | • | • | • | • | • | • | 2  |
|-----|-----------------------------|---|---|---|---|---|---|---|---|---|---|---|----|
| 【音楽 | 再生編】                        |   |   |   |   |   |   |   |   |   |   |   |    |
| Wi  | ndows PC 編                  |   |   |   |   |   |   |   |   |   |   |   |    |
| 1   | Windows PC で音楽を再生する準備       | • | • | • | • | • | • | • | • | • | • | • | 4  |
|     | -1. 音楽データの保存形式を設定する         | • | • | • | • | • | • | • | • | • | • | • | 4  |
|     | -2.CD 音源を取り込む               | • | • | • | • | • | • | • | • | • | • | • | 6  |
|     | -3. 取り込んだ音楽データを再生する         | • | • | • | • | • | • | • | • | • | • | • | 7  |
| 2   | 音が聞こえないときは                  | • | • | • | • | • | • | • | • | • | • | • | 8  |
|     | -1. Windows 8/7/Vista の認識確認 | • | • | • | • | • | • | • | • | • | • | • | 9  |
|     | -2. Windows 8/7/Vista の設定確認 | • | • | • | • | • | • | • | • | • | • | • | 10 |
|     | -3. Windows XP の認識確認        | • | • | • | • | • | • | • | • | • | • | • | 12 |
|     | -4. Windows XP の設定確認        | • | • | • | • | • | • | • | • | • | • | • | 13 |
| 3   | OS エラー音を転送したくないときは          | • | • | • | • | • | • | • | • | • | • | • | 14 |
| Ma  | ic 編                        |   |   |   |   |   |   |   |   |   |   |   |    |
| 4   | Mac で音楽を再生する準備              | • | • | • | • | • | • | • | • | • | • | • | 16 |
|     | -1. 音楽データの保存形式を設定する         | • | • | • | • | • | • | • | • | • | • | • | 16 |
|     | -2.CD 音源を取り込む               | • | • | • | • | • | • | • | • | • | • | • | 19 |
|     | -3. 取り込んだ音楽データを再生する         | • | • | • | • | • | • | • | • | • | • | • | 20 |
| 5   | 音が聞こえないときは                  | • | • | • | • | • | • | • | • | • | • | • | 21 |
|     | -1.Mac の認識確認                | • | • | • | • | • | • | • | • | • | • | • | 22 |
|     | -2.Mac の設定確認                | • | • | • | • | • | • | • | • | • | • | • | 23 |
| 6   | OS エラー音を転送したくないときは          | • | • | • | • | • | • | • | • | • | • | • | 25 |

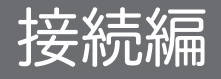

# ] 接続手順

 下図を参照し各種ケーブルを接続してください。すべての接続が終わってから、本製品を パソコンに接続してください。

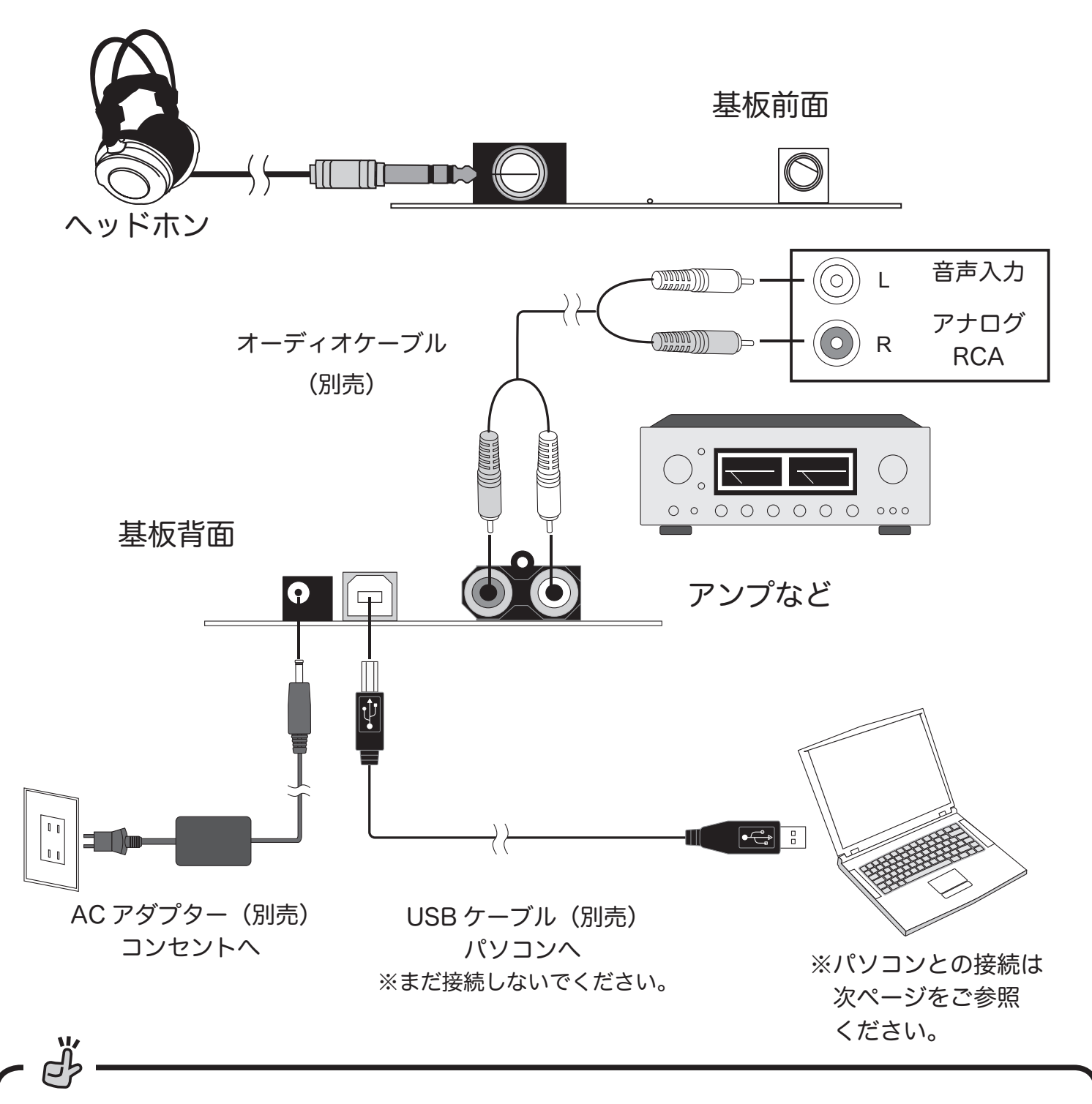

本製品は USB バスパワーで動作しますので AC アダプターは必要ありませんが、USB バスパワー からの給電が不安定な場合は、別売の AC アダプター(RSO-AC05/RAL-AC05-03)を接続して ください。 本製品に別売 AC アダプター(DC+5V 定電圧タイプ)を取り付けの際は、必ず USB ケーブルを 抜いた状態でおこなってください。AC アダプターのジャックの先端形状により、内部の回路に過 電圧がかかり破損する場合があります。

2. パソコンに USB ケーブルを接続します。

⚠注意

※パソコンの電源を ON のままで USB ケーブルを接続すると、自動的に認識されます。

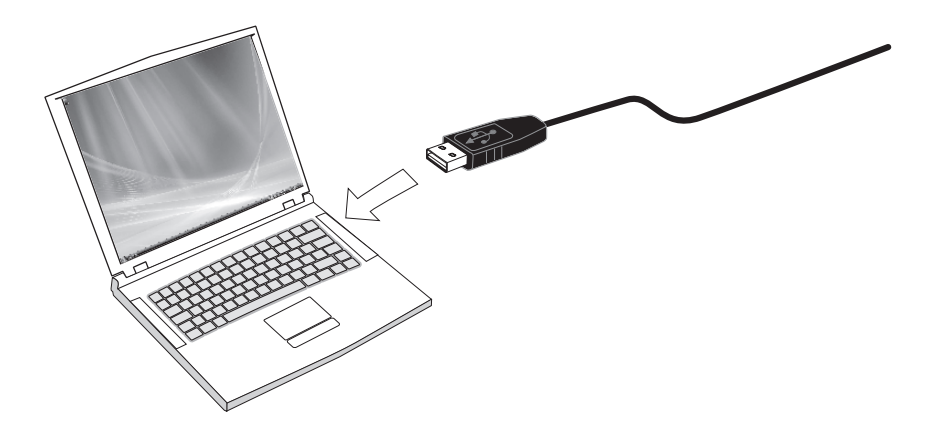

・ 小本製品を接続したときのパソコン画面について

初回接続時のみ、ドライバーのインストール作業画面が表示され自動的にインストール作業がおこ なわれます。2回目以降はインストール画面は表示されません。ただし、接続するパソコンの USB ポートを変更した場合、再度インストール画面が表示されます。

以上でパソコンのセットアップが完了し、本製品から音声が出力されるようになりました。

次にパソコンで音楽データを再生する準備をおこないます。

Windows PC で音楽を再生する場合

⇒ 4 ページ 1 Windows PC で音楽を再生する準備へ

#### Mac で再生する場合

⇒ 16 ページ 4 Mac で音楽を再生する準備へ

※インターネットの動画再生等で本製品から音が再生されない場合は、使用するパソコンに応じ て下記をご参照ください。

Windows PC の場合:8ページ 2 音が聞こえないときは

Mac の場合 : 21 ページ 5 音が聞こえないときは

# 音楽再生編

## Windows PC 編

## ן

## Windows PC で音楽を再生する準備

OS に標準搭載されている Windows Media Player で CD や音楽データを取り込み再生する方法について、以下の順に説明します。

### 1. 音楽データの保存形式を設定する

2. CD 音源を取り込む

### 3. 取り込んだ音楽データを再生する

- ※ Windows PC で iTunes を使用する再生については、弊社ホームページ " ステップアップガイド " 【iTunes のインストール \_CD 音源を再生する】をご参照ください。 http://www.ratocaudiolab.com/download/stepup.html
- -1. 音楽データの保存形式を設定する
- ※画像は主に Windows 7 64bit 版 Windows Media Player12 の場合です。他の OS や Windows Media Player のバージョンにより、表示画面や操作が異なることがあります。

**1.** Windows Media Player を起動します。

【Windows 8/7/Vista の場合】

【Windows XP の場合】

タスクバー内の 🚺 をクリックします。

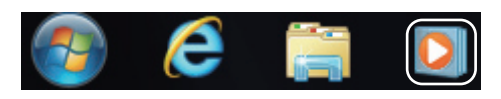

【スタート】⇒【すべてのプログラム】⇒

【Windows Media Player】を起動します。

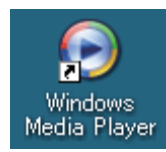

※デスクトップ上に Windows Media Player のショートカットを表示する場合は、【ス タート】⇒【すべてのプログラム】⇒【Windows Media Player】の上にカーソルを 合わせて右クリックし、"コピー"を選択。デスクトップ上で右クリックし、"貼り付け" することでショートカットが作成できます。

2. 【整理】または【ツール】→【オプション】をクリックします。

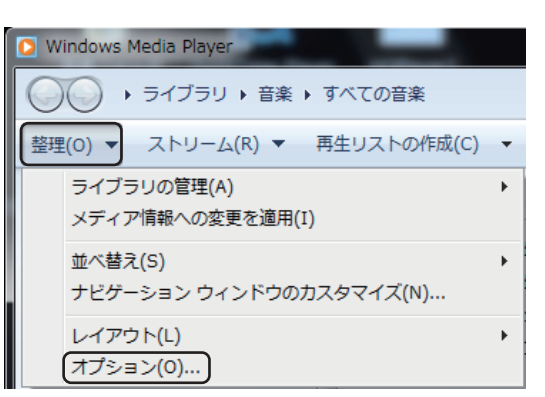

3. 【音楽の取り込み】タブ内の"取り込みの設定"のプルダウンから形式の設定(下記パソコンでのリッピングについてを参照)をおこない、【OK】をクリックします。

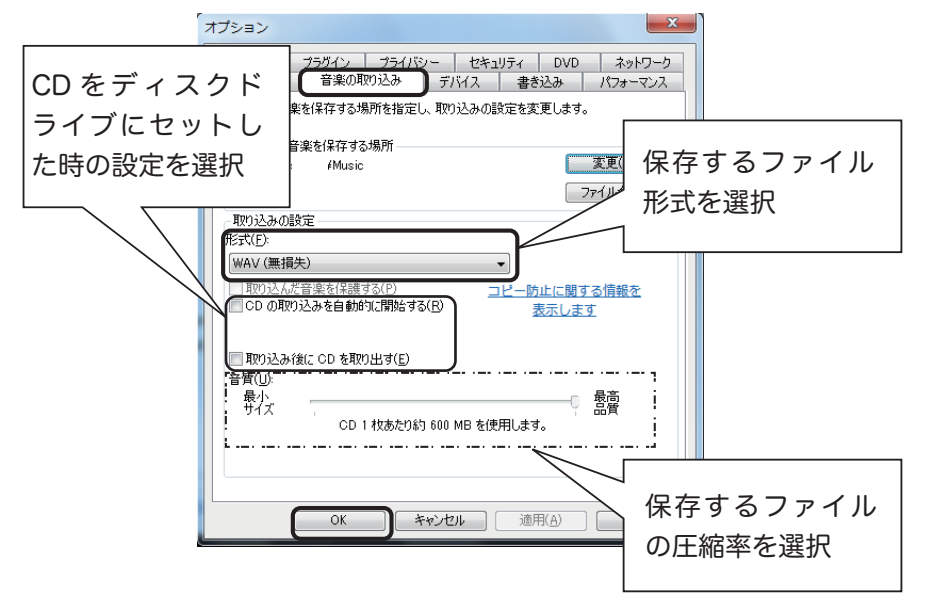

よ パソコンでのリッピングについて

下記は音楽 CD を読み込む(リッピング)ときのファイル形式と圧縮方式についての概要です。CD をパソコンにリッピングする際にご参照ください。

※ WMA…Windows Media Audio の略称。

| ファイル形式         | ビットレート              | 圧縮方式                          | ファイルサイズ(約)  | 用途備考           |
|----------------|---------------------|-------------------------------|-------------|----------------|
| 音楽 CD(リニア PCM) | 1411.2kbps          | _                             | 10MB/ 分     | _              |
| WAV (リニア PCM)  | 1411.2kbps          | 非圧縮                           | 10MB/ 分     | 音楽 CD のままリッピング |
| WMA Dスレス       | 700kbps 程度          | 可逆                            | 5MB/ 分      | 音楽 CD と同等の音質   |
|                | 48kbps              |                               | 0.4MB/ 分    | 会話の生録音         |
| VVIVIA         | 192kbps             | 非可逆                           | 1.4MB/ 分    | 音楽 CD に近い音質で圧縮 |
|                | 32kbps              |                               | 0.2MB/ 分    | 会話の生録音         |
|                | $40 \sim 75$ kbps   | 非可逆                           | 0.3~0.5MB/分 | 会話の生録音         |
|                | $240 \sim 355$ kbps | -1 <u>-</u> 1, <del>-</del> 2 | 1.7~2.5MB/分 | 音楽 CD に近い音質で圧縮 |
| WIVIA(可変)      | 128kbps             | 非可逆                           | 0.9MB/ 分    | 携帯メモリープレーヤー用   |
| 1450           | 128kbps             | 非可逆                           | 0.9MB/分     | 携帯メモリープレーヤー用   |
| IMP3           | 320kbps             | 7F-3JZ                        | 2.2MB/分     | 音楽 CD に近い音質で圧縮 |

○非可逆方式の WMA/WMA プロ /WMA(可変)/MP3 は、人の聴覚に影響しない成分を削除し ファイルサイズを縮小しますが、音は劣化します。なお、ビットレートの数値が小さいほど音質 は低くなります。

 ○ WMA ロスレスは、圧縮してファイルサイズを縮小しますが、音の成分は削らず音質は CD と 同等です。いつでも音楽 CD に形式を戻すことができるということから、可逆圧縮方式(ロスレ ス圧縮)と言われています。ただし、圧縮率は非可逆方式より劣るため、ファイルサイズがやや 大きくなります。

- **1.** Windows Media Player を起動し、パソコンのディスクドライブに CD を挿入します。
- 2. 保存する音楽データが表示されたら、【CD の取り込み】または【取り込みの開始】をクリックします。

| 整理(O) ▼ ストリーム(R) ▼                                                                                                    | 再生リストの作成(C)                                      | ) 🔻 🚷 CD の取り                  | 込み(I)                                                                                                    | »            ★ 検索                               | ł                                                                                          |         | <i>⊳</i> - @ |
|----------------------------------------------------------------------------------------------------|--------------------------------------------------|-------------------------------|----------------------------------------------------------------------------------------------------|-------------------------------------------------|--------------------------------------------------------------------------------------------|---------|--------------|
| <ul> <li>□) ライブラリ</li> <li>▶ 再生リスト</li> <li>▲ ご 音楽</li> <li>③ アーディスト</li> <li>● アルバム</li> <li>④ ジャンル</li> <li>■ ビデオ</li> <li>□</li> <li>□</li> <li>第周一覧</li> <li>□) その他のメディア</li> </ul> | <ul> <li>アルバム<br/>オーディオ CD</li> <li>E</li> </ul> | (E:)<br>DOMESTIC(J-PO<br>1996 | V     #       V     1       V     2       V     3       V     4       V     5       V     6       V     7       V     8       V     9       V     10       V     11 | 9-1 bit<br>000000000000000000000000000000000000 | 長さ<br>3:57<br>3:40<br>4:09<br>5:00<br>3:45<br>2:34<br>4:50<br>5:45<br>4:38<br>6:05<br>6:46 | 取り込みの状態 | 参加了          |
| Nedia Guide 🕞                                                                                                    |                                                  |                               |                                                                                                    |                                                 |                                                                                            |         |              |

以上で CD の取り込みは完了です。

- ※ 5 ページ【音楽の取り込み】タブの " 取り込みの設定 " で "CD の取り込みを自動的に開始する " または " 取り込み後に CD を取り出す " にチェックを入れている場合は、自動で CD の取り込みが 開始されます。
- ※インターネットに接続している場合は、アーティスト名 / 曲名等が音楽データへ自動的に付加され ます。

1. ナビゲーションウィンドウ内の【音楽】をクリックします。

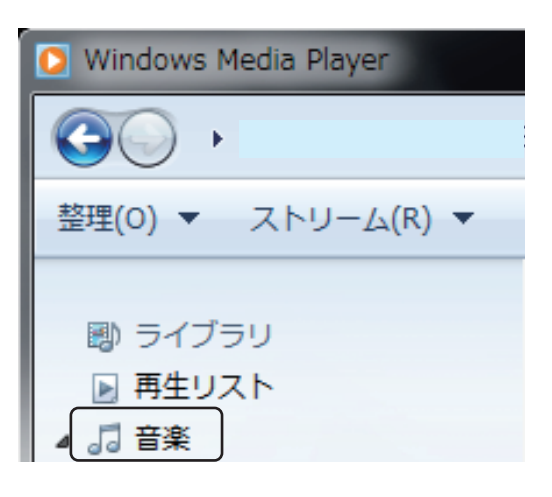

2. 取り込んだ音楽データが一覧表示されます。お好みの音楽データの上で、ダブルクリックすると 音楽が再生します。

| O Windows Media Player                  |                                            |                  |   |            |      |    |          |
|-----------------------------------------|--------------------------------------------|------------------|---|------------|------|----|----------|
|                                         | ▶ すべての音楽                                   |                  |   |            |      |    |          |
| 整理( <u>O</u> ) ▼ ストリーム( <u>R</u> ) ▼    | 再生リストの作成( <u>C</u> )                       | •                |   | □≣ ▼ 検索    |      |    | ۶ - 9    |
| 風) ライブラリ                                | <ul> <li>アルバム</li> <li>Bob Acri</li> </ul> | #                | # | タイトル       | 長さ   | 評価 | 参加アー 🤸   |
| ▶ 再生リスト                                 | E                                          | Bob Acri 3       | 3 | Sleep Away | 3:20 |    | Bob Acri |
| ▲ <u>□ 音楽</u><br>③ アーティスト               | Bob Ari                                    | Bob Acri<br>Jazz |   | 7          |      |    |          |
|                                         |                                            | 2004             |   |            |      |    | 1        |
| <ul><li>(⊙ ジヤンル</li><li>■ ビデオ</li></ul> | =                                          |                  |   |            |      |    |          |

3. 本体前面の LED が点灯していることを確認します。

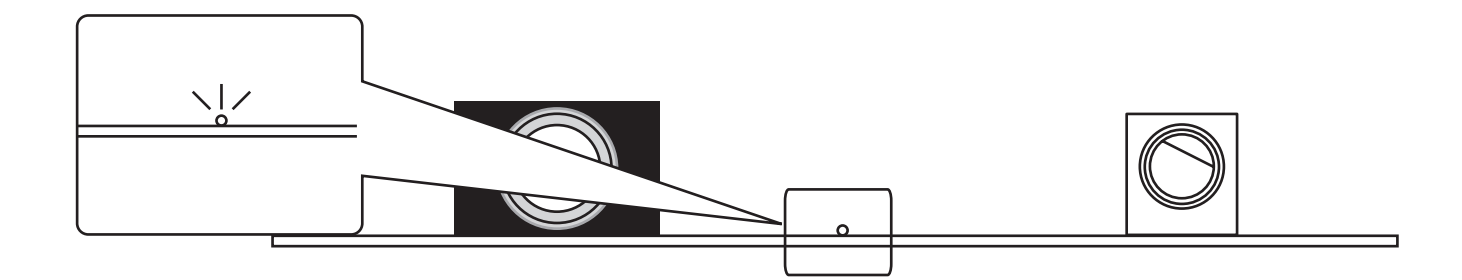

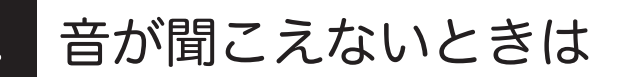

マニュアルの手順通りに接続しても音が聞こえないときは、次の点を順にご確認ください。

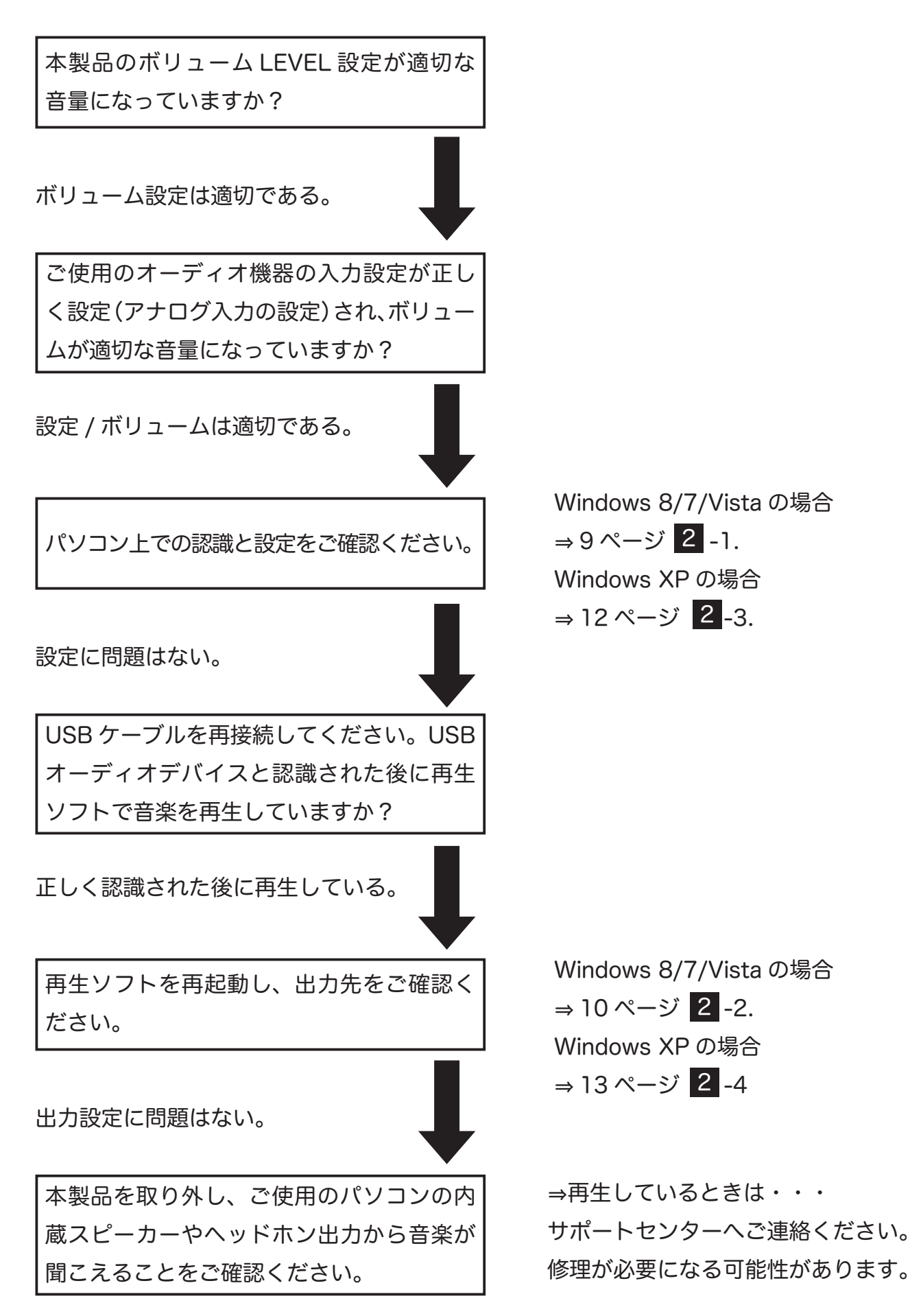

8

※例は Windows 7 の画面です。Windows 8/Vista/XP では画面が若干異なります。

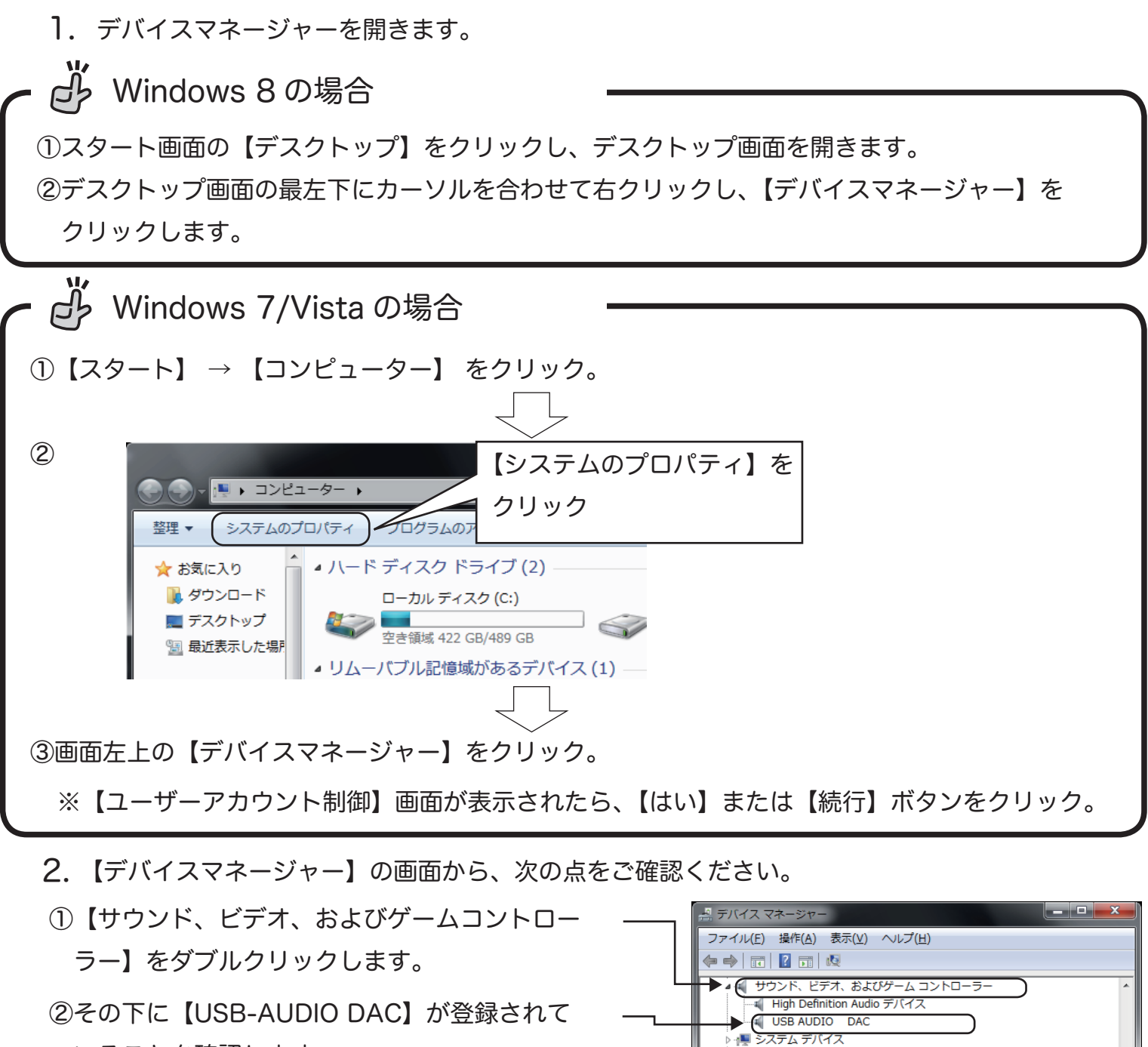

ー ディスク ドライブ 風 ディスプレイ アダプター 👳 ネットワーク アダプター 🖏 ヒューマン インターフェイス デバイス

🖤 ポート (COM と LPT) 🛯 🌆 ほかのデバイス

📲 フロッピー ドライブ コントローラー

- 🌇 PCI シンプル通信コントローラー

🖶 ユニバーサル シリアル バス コントローラー

📠 ユニバーサル シリアル バス (USB) コントローラー 🖞 マウスとそのほかのポインティング デバイス

□ プロセッサ

💵 モニター

- いることを確認します。
- ③【ユニバーサルシリアルバスコントローラー】 をダブルクリックします。
- Intel(R) ICH8 Family USB Universal Host Controller 2830 ④その下に【USB Composite Device】が登録 Intel(R) ICH8 Family USB Universal Host Controller - 2831 Intel(R) ICH8 Family USB Universal Host Controller - 2832 Intel(R) ICH8 Family USB Universal Host Controller - 2834 されていることを確認します。 Intel(R) ICH8 Family USB Universal Host Controller - 2835 Intel(R) ICH8 Family USB2 Enhanced Host Controller - 2836 ※ Windows Vista では【USB 複合デバイス】と Intel(R) ICH8 Family USB2 Enhanced Host Controller - 283A USB Composite Device USB Composite Device 表示されます。 USB Root Hub

表示されていない場合は、正常に認識されていません。USB ケーブルを一旦抜いてから挿しなおし、 再認識させてください。

- 2 -2 Windows 8/7/Vista の設定確認 1. コントロールパネルを開きます。 【Windows 8 の場合】
  【Windows 7/Vista の場合】 ① スタート画面の【デスクトップ】をクリッ クし、デスクトップ画面を開きます。 ② デスクトップ画面の最左下にカーソルを合 わせて右クリックし、【コントロールパネ ル】をクリックします。
  - 2. 【ハードウェアとサウンド】→【サウンド】をクリックし、【再生】タブにて"スピーカー USB-AUDIO DAC"が既定のデバイスに設定されているかご確認ください。

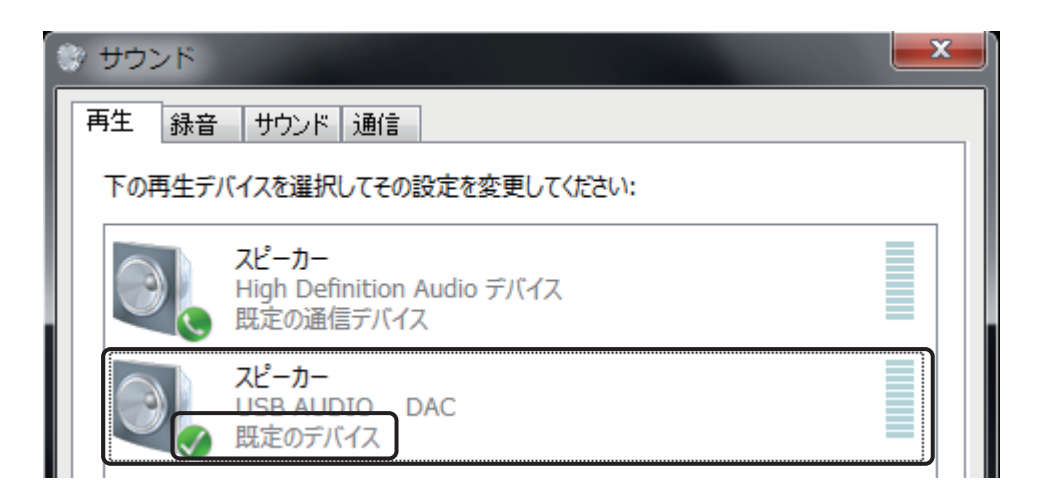

他のデバイスが表示されている場合は、" スピーカー USB-AUDIO DAC"を右クリックし【既定の デバイスに選択】をクリックして設定を変更してください。 3. 【再生】 タブの " スピーカー USB-AUDIO DAC" をダブルクリックし【ヘッドホンのプロパティ】 を開きます。【レベル】 タブのミュート ≤ マークが表示されていると、音が聞こえません。マー クをクリックして ● マークに変更してください。

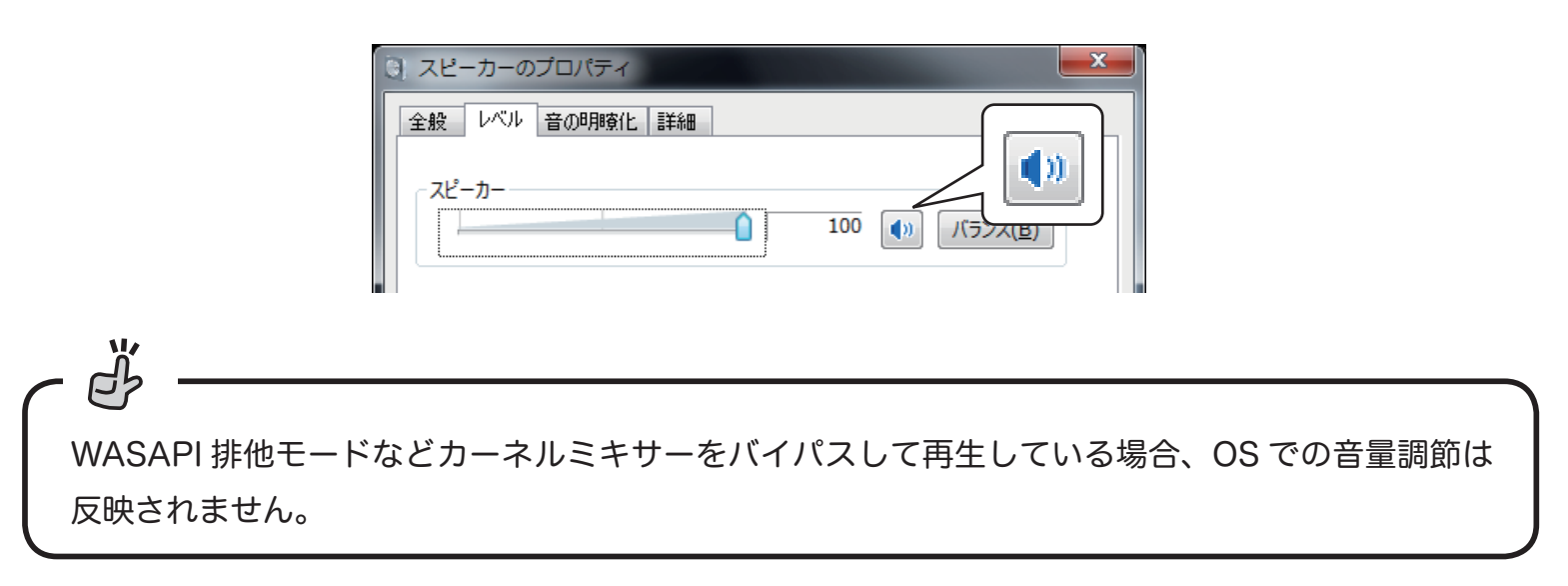

【ハードウェアとサウンド】⇒【スピーカー USB-AUDIO DAC】を右クリックし、【テスト】をクリックします。接続したオーディオ機器およびヘッドホンから音声が再生されているかご確認ください。

| ♥ サウンド                        |     | ×                              |  |  |  |  |  |  |  |
|-------------------------------|-----|--------------------------------|--|--|--|--|--|--|--|
| 再生録音サウンド通信                    |     |                                |  |  |  |  |  |  |  |
| 下の再生デバイスを選択してその設定を変更してください:   |     |                                |  |  |  |  |  |  |  |
| スピーカー<br>High Definition Audi |     | テスト<br>無効化                     |  |  |  |  |  |  |  |
|                               | - < | 無効なデバイスの表示<br>切断されているデバイスの表示   |  |  |  |  |  |  |  |
| 一 既定のデバイス                     |     | バージョン情報(M)<br>プロパティ <b>(P)</b> |  |  |  |  |  |  |  |

以上でパソコンの設定は完了です。

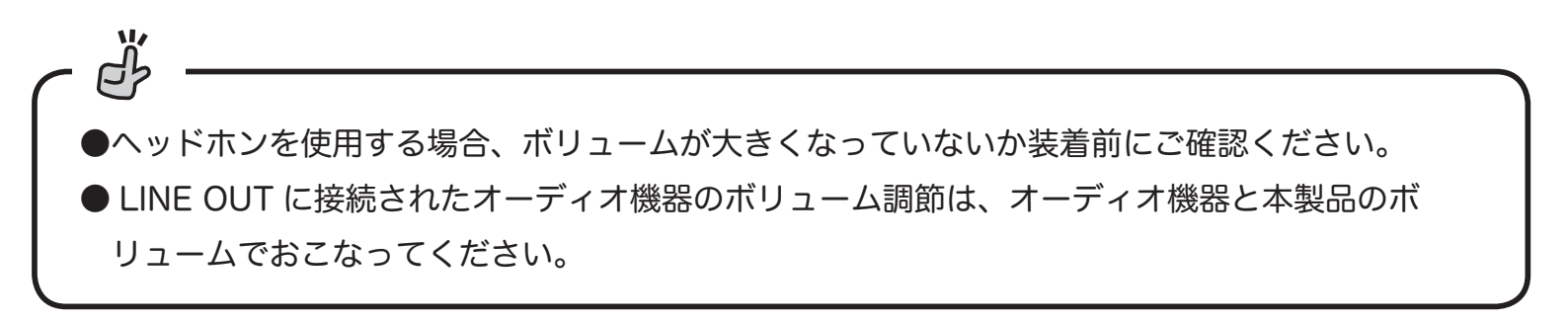

1. デバイスマネージャーを開きます。

【スタート】→【コントロールパネル】(→【パフォーマンスとメンテナンス】) →【システム】をダブ ルクリック→【ハードウェア】タブをクリック→【デバイスマネージャ】ボタンをクリック。

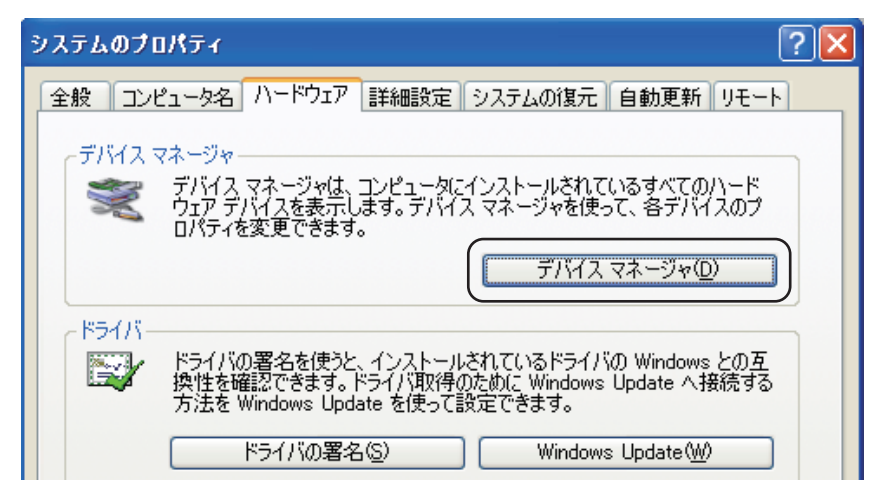

2. 【デバイスマネージャ】の画面から、次の点をご確認ください。

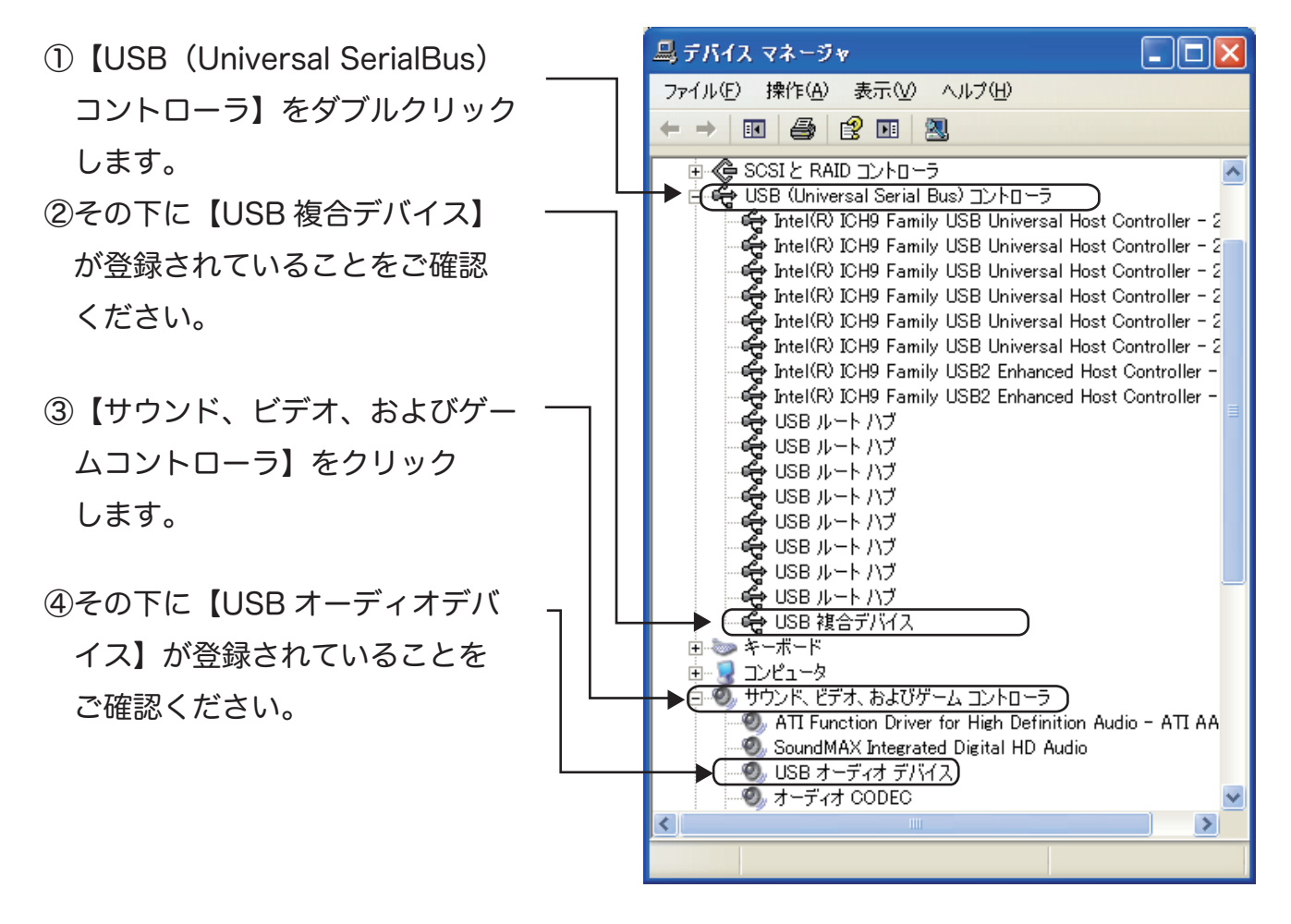

♪ 表示されていない場合は、正常に認識されていません。USB ケーブルを一旦抜いてから挿しなおし、 再認識させてください。

- 【スタート】 → 【コントロールパネル】 (→ 【サウンド、音声、およびオーディオデバイス】)
   →【サウンドとオーディオデバイス】をダブルクリックし【サウンドとオーディオデバイスのプロパティ】を開いてください。
- 2. 【オーディオ】タブの " 音の再生 " にて "USB-AUDIO DAC" が表示されていることをご確認く ださい。

| サウンドとオー | ディオ デバイ              | えのプロパティ              | ? 🔀            |
|---------|----------------------|----------------------|----------------|
| 7-      | <u>音量</u><br>ディオ     | 音声                   | サウンド<br>ハードウェア |
| 音の再生    | 既定のデバイス<br>USB AUDIO | (①):<br>DAC<br>音量(V) | ¥細設定(№         |

他のデバイスが表示されている場合は、"USB-AUDIO DAC"を選択して【適用】をクリックし、 設定を変更してください。

以上でパソコンの設定は完了です。

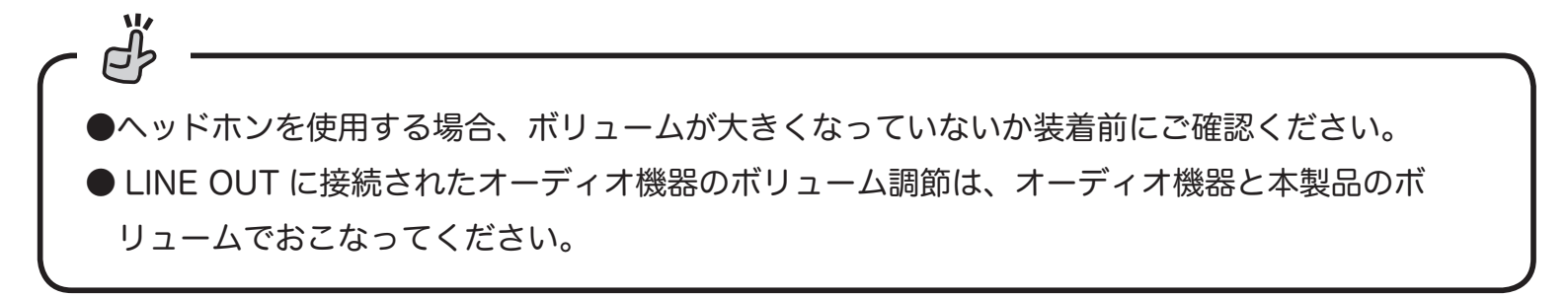

# **3** OS エラー音を転送したくないときは

通常の設定では、すべての音が伝送されます。お使いの OS や再生ソフトによって設定方法は異なりますが、エラー音をパソコン内蔵スピーカーで再生させ、音楽だけを転送させる方法の概略を説明します。

【Windows Media Player 12の場合】

【スタート】→【コントロールパネル】→【ハードウェアとサウンド】→【サウンド】をクリックし、
 【再生】タブで再生デバイスをパソコン内蔵スピーカーに変更します。

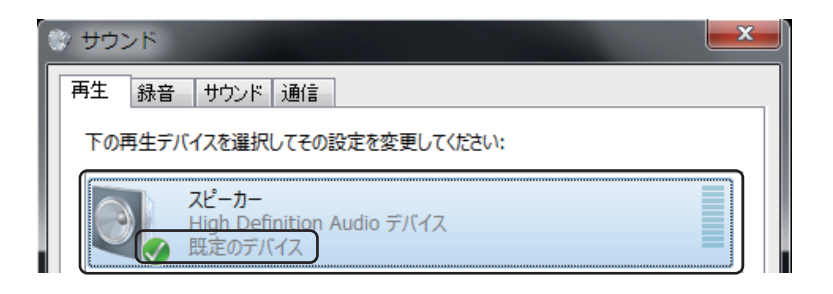

2. Windows Media Player の 【整理】  $\rightarrow$  【オプション】 をクリックします。

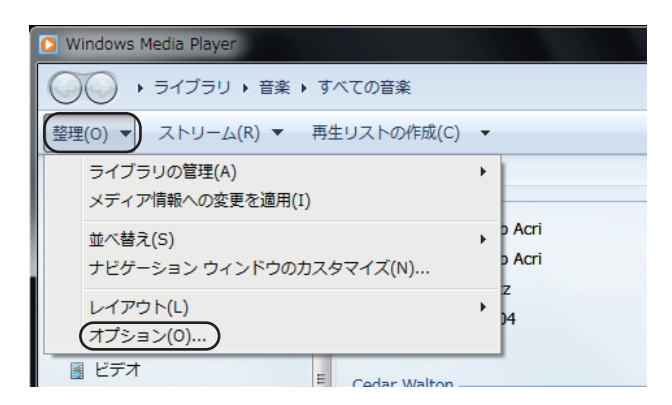

3. 【デバイス】タブ内の"スピーカー"を選択し、【プロパティ】を開きます。

| オプション                                                                                                    |
|----------------------------------------------------------------------------------------------------|
| ライブラリ     ブラグイン     ブライバシー     セキュリティ     DVD     ネットワーク       ブレーヤー     音楽の取り込み     デバイス     書き込み     パフォーマンス |
| CD、DVD、表示、スピーカー、およびボータブル デバイスに関する設定を行いま す。                                                                     |
|                                                                                                    |
| ■ ディスプレイ<br>● ディスプレイ<br>● スピーカー                                                                                |
|                                                                                                    |
|                                                                                                    |
|                                                                                                    |
| 最新の情報に更新(B) プロパティ(P)                                                                                           |

4. "オーディオデバイスの選択"を"スピーカー (USB-AUDIO DAC)"に変更し、【適用】 をクリックします。

| スピーカーのプロパティ                                                                                                    |
|----------------------------------------------------------------------------------------------------|
| スピーカー                                                                                                    |
| - サウンド再生                                                                                                    |
| ガーディオ デバイスの選択(U):     既定のオーディオ デバイス     エー     マ     エー     マ     マ |
| 既定のオーディオ デバイス<br>スピーカー (High Definition Audio デバイス)                                                                                                    |
| スピーカー (USB AUDIO DAC)                                                                                                    |
|                                                                                                    |
| プルダウンより選択                                                                                                    |
|                                                                                                    |
| 一オーディオ CD に 24 ビットオーディオを使う(2)                                                                                                    |
| このオプションを有効にすると、HDCD など、高音質のオーディオ CD の音質<br>が最大限に引き出されます。標準の CD の場合は、通常の音質で再生され<br>ます。                                                                                                    |
| このオプションを有効にするには、24 ビット オーディオ デバイスが必要です。オ<br>ーディオ CD の再生中にサウンドまたはコンピューターに問題が発生する場合<br>は、このチェック ボックスをオフにしてください。                                                                                                    |
| OK キャンセル 適用(A) ヘルプ                                                                                                    |

※ iTunes など個別の出力設定がないアプリケーションの場合は、

パソコンのエラー音なども再生されます。

# 4 Mac で音楽を再生する準備

OS に標準搭載されている iTunes で CD や音楽データを取り込み再生する方法について、以下の順に 説明します。

1. 音楽データの保存形式を設定する

2. CD 音源を取り込む

#### 3. 取り込んだ音楽データを再生する

-1. 音楽データの保存形式を設定する

※画像は主に iTunes Ver11.0.5 の場合です。他の iTunes のバージョンでは、表示画面や操作が 異なることがあります。

1. Dock 内の iTunes ををクリックし、iTunes を起動します。

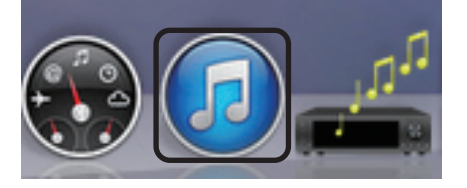

2. 画面左上の "iTunes" をクリックし、【環境設定 ...】をクリックします。

| iTunes ファイル                   | 編集 表示     |
|-------------------------------|-----------|
| iTunes について                   |           |
| 環境設定                          | ж,        |
| iTunes の意見/感想<br>アップデートの確認    | e送る<br>   |
| サービス                          | •         |
|                               |           |
| iTunes を隠す                    | жΗ        |
| iTunes を隠す<br>ほかを隠す           | H光<br>H光ブ |
| iTunes を隠す<br>ほかを隠す<br>すべてを表示 | 日光<br>日光ブ |

3. 【一般】タブをクリックすると、下記が表示されます。

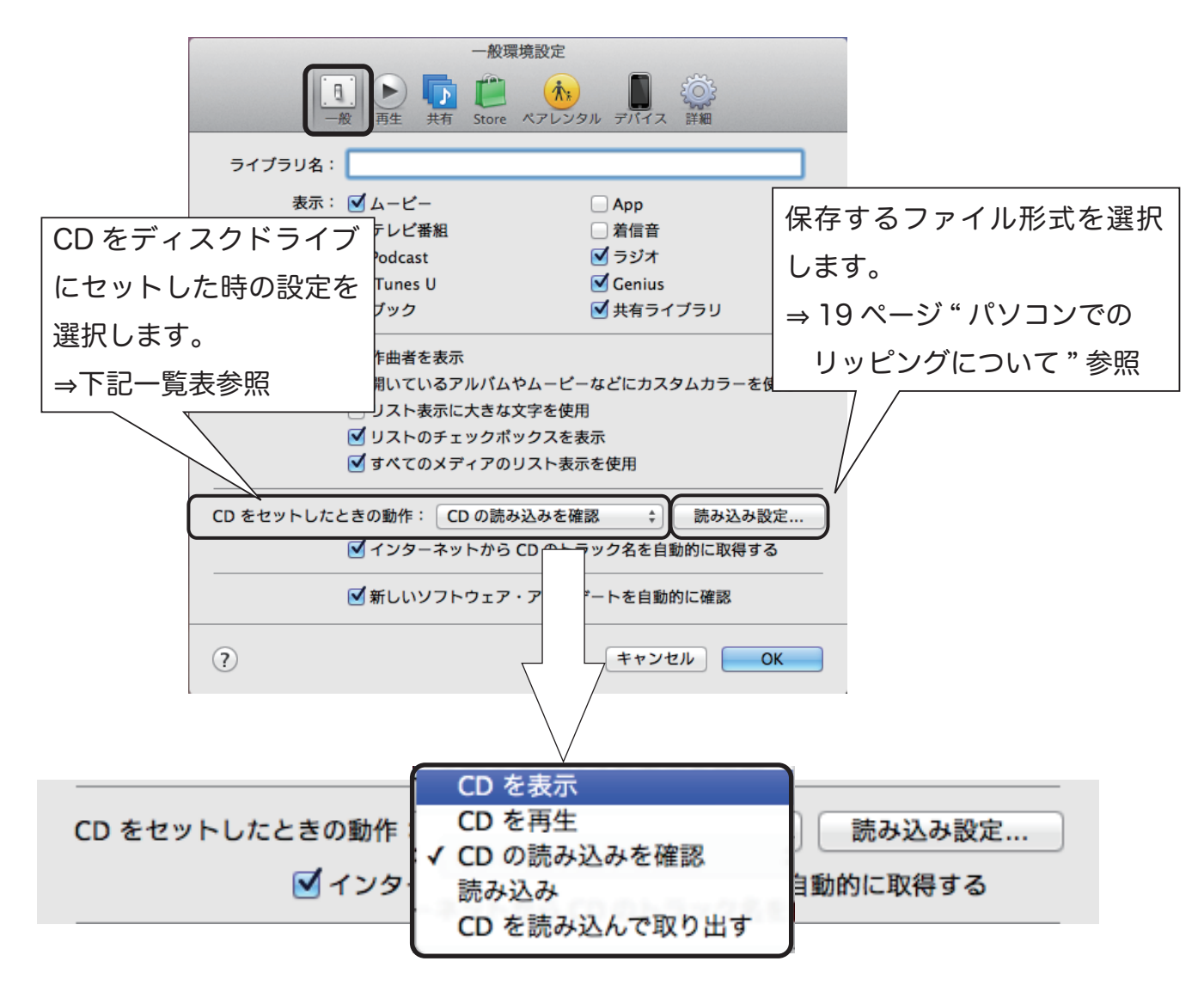

CD をディスクドライブにセットした時の設定

| 選  |   | 択  |   | 項  |    | 目 | CD をセットした時の動作             |
|----|---|----|---|----|----|---|---------------------------|
| С  | D | を  |   | 表  |    | 示 | CD をディスクドライブにセットすると、      |
|    |   |    |   |    |    |   | 情報が iTunes に表示されます。       |
| С  | D | を  |   | 再  |    | 生 | CD をディスクドライブにセットすると、      |
|    |   |    |   |    |    |   | 自動で CD を再生します。            |
| CD | の | 読み | 込 | みる | を確 | 認 | CD をディスクドライブにセットすると、リッピン  |
|    |   |    |   |    |    |   | グを開始する選択画面が表示されます。        |
| 読  |   | み  |   | 込  |    | み | CD をディスクドライブにセットすると、自動でリッ |
|    |   |    |   |    |    |   | ピングが開始されます。               |
| CD | を | 読  | み | 込  | h  | ど | CD をディスクドライブにセットすると、      |
| 取  |   | り  |   | 出  |    | す | 自動でリッピングが開始され、ドライブのトレーが   |
|    |   |    |   |    |    |   | 開きます。                     |

4. 【一般】タブの【読み込み設定…】をクリックします。

| 一般環境設定                                                                                                    |  |  |  |  |  |  |  |
|----------------------------------------------------------------------------------------------------|--|--|--|--|--|--|--|
| ●     ●     ●     ●     ●     ●     ●     ●     ●     ●     ●     ●     ●     ●     ●     ●     ●     ●     ●     ●     ●     ●     ●     ●     ●     ●     ●     ●     ●     ●     ●     ●     ●     ●     ●     ●     ●     ●     ●     ●     ●     ●     ●     ●     ●     ●     ●     ●     ●     ●     ●     ●     ●     ●     ●     ●     ●     ●     ●     ●     ●     ●     ●     ●     ●     ●     ●     ●     ●     ●     ●     ●     ●     ●     ●     ●     ●     ●     ●     ●     ●     ●     ●     ●     ●     ●     ●     ●     ●     ●     ●     ●     ●     ●     ●     ●     ●     ●     ●     ●     ●     ●     ●     ●     ●     ●     ●     ●     ●     ●     ●     ●     ●     ●     ●     ●     ●     ●     ●     ●     ●     ●     ●     ●     ●     ●     ●     ●     ●     ●     ●     ●     ●     ●     ●     ●< |  |  |  |  |  |  |  |
| ライブラリ名:                                                                                                    |  |  |  |  |  |  |  |
| 表示: 🗹 ムービー 🛛 App                                                                                                    |  |  |  |  |  |  |  |
| ☑ テレビ番組 □ 着信音                                                                                                    |  |  |  |  |  |  |  |
| □ Podcast<br>✓ ラジオ                                                                                                    |  |  |  |  |  |  |  |
| 🗌 iTunes U 🗹 Genius                                                                                                    |  |  |  |  |  |  |  |
| 🗌 ブック 🛛 🗹 共有ライブラリ                                                                                                    |  |  |  |  |  |  |  |
| 表示の設定: ○ 作曲者を表示<br>✓ 開いているアルバムやムービーなどにカスタムカラーを使用<br>○ リスト表示に大きな文字を使用<br>✓ リストのチェックボックスを表示<br>✓ すべてのメディアのリスト表示を使用                                                                                                    |  |  |  |  |  |  |  |
| CD をセットしたときの動作: CD の読み込みを確認 💠 読み込み設定                                                                                                    |  |  |  |  |  |  |  |
| ✓ インターネットから CD のトラック名を自動的に取得する                                                                                                    |  |  |  |  |  |  |  |
| ☑ 新しいソフトウェア・アップデートを自動的に確認                                                                                                    |  |  |  |  |  |  |  |
| ? キャンセル OK                                                                                                    |  |  |  |  |  |  |  |

5. "読み込み方法"のプルダウンからエンコーダ設定をおこない【OK】をクリックします。

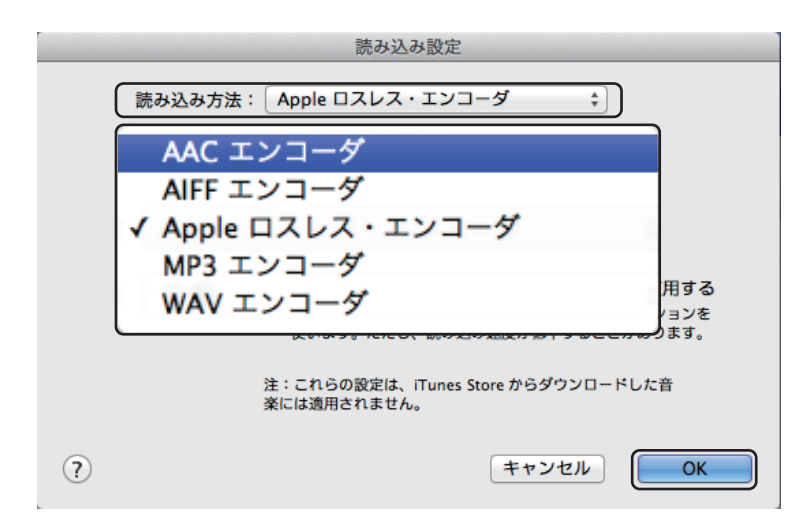

各エンコーダー設定の詳細は 19ページ "パソコンでのリッピングについて"をご参照ください。

パソコンでのリッピングについて

下記は音楽 CD を読み込む(リッピング)ときのファイル形式と圧縮方式についての概要です。CD をパソコンにリッピングする際にご参照ください。

| ファイル形式         | ビットレート     | 圧縮方式 | ファイルサイズ(約) | 用途備考           |
|----------------|------------|------|------------|----------------|
| 音楽 CD(リニア PCM) | 1411.2kbps | —    | 10MB/ 分    | -              |
| WAV(リニア PCM)   | 1411.2kbps | 非圧縮  | 10MB/ 分    | 音楽 CD のままリッピング |
| AIFF           | 1411.2kbps | 非圧縮  | 10MB/ 分    | 音楽 CD のままリッピング |
| Apple ロスレス     | 700kbps 程度 | 可逆   | 5MB/ 分     | 音楽 CD と同等の音質   |
| AAC            | 128kbps    | 非可逆  | 1MB/分      | 音楽 CD に近い音質で圧縮 |

○非可逆方式の AAC は、人の聴覚に影響しない成分を削除しファイルサイズを縮小しますが、音 は劣化します。なお、ビットレートが小さいほど音質は低くなります。ビットレートが同じであ れば「ACC エンコード」の方がやや高音質となります。

○可逆圧縮方式の Apple ロスレスは、圧縮してファイルサイズを縮小しますが、音の成分は削ら ず音質は CD と同等です。可逆といわれるのは、いつでも音楽 CD に形式を戻すことができるた めです。

#### -2. CD 音源を取り込む

- 1. iTunes を起動し、パソコンのディスクドライブに CD を挿入します。
- 2. 画面右上の【読み込み】をクリックして CD のリッピングをおこないます。

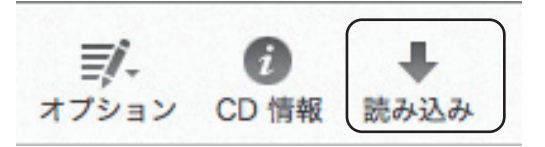

※ 17 ページ "CD をセットした時の動作"の設定を"読み込み"または "CD を読み込んで取り出す" に設定している場合は、自動的に CD のリッピングが開始されます。また "CD の読み込みを確認" に設定している場合は、下記が表示されますので【はい】をクリックして音源を取り込みます。

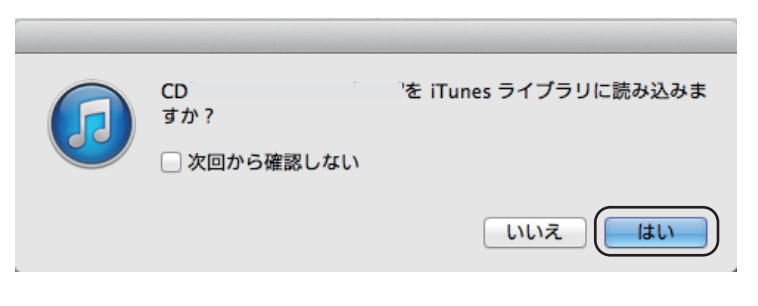

以上で CD の取り込みは完了です。

 iTunesのメイン画面から【ミュージック】を選択し、「アルバム」「アーティスト」「ジャンル」 よりお好みの表示を選択します。

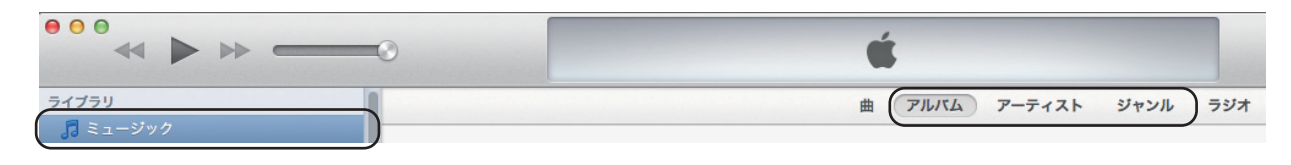

 取り込んだ音楽データが一覧表示されます。お好みの音楽データの上で、ダブルクリックすると 音楽が再生します。

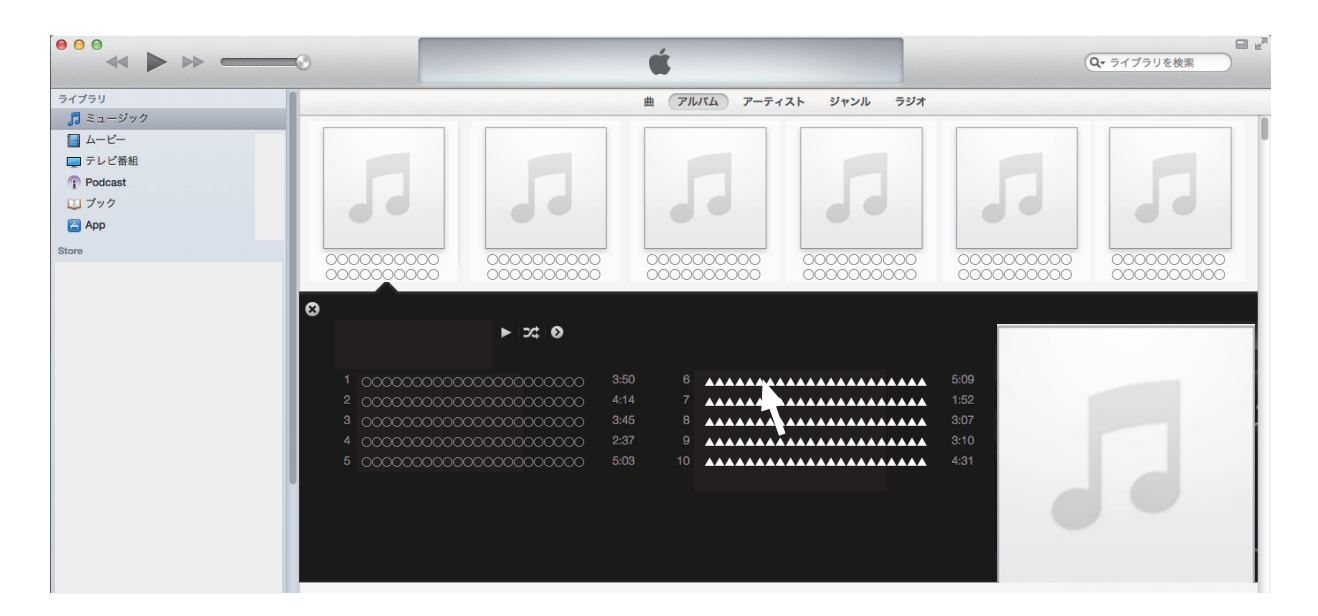

3. 本体前面の LED が点灯していることを確認します。

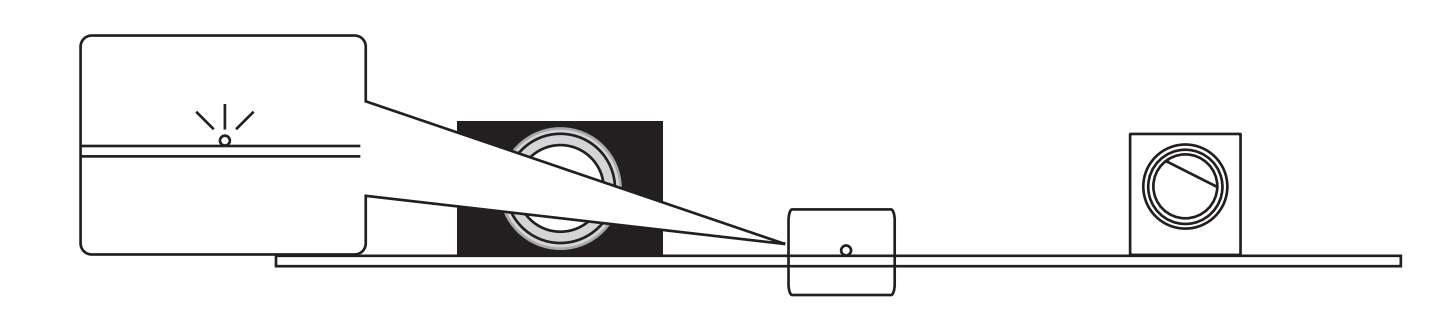

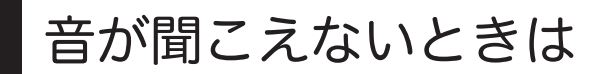

マニュアルの手順通りに接続しても音が聞こえないときは、次の点を順にご確認ください。

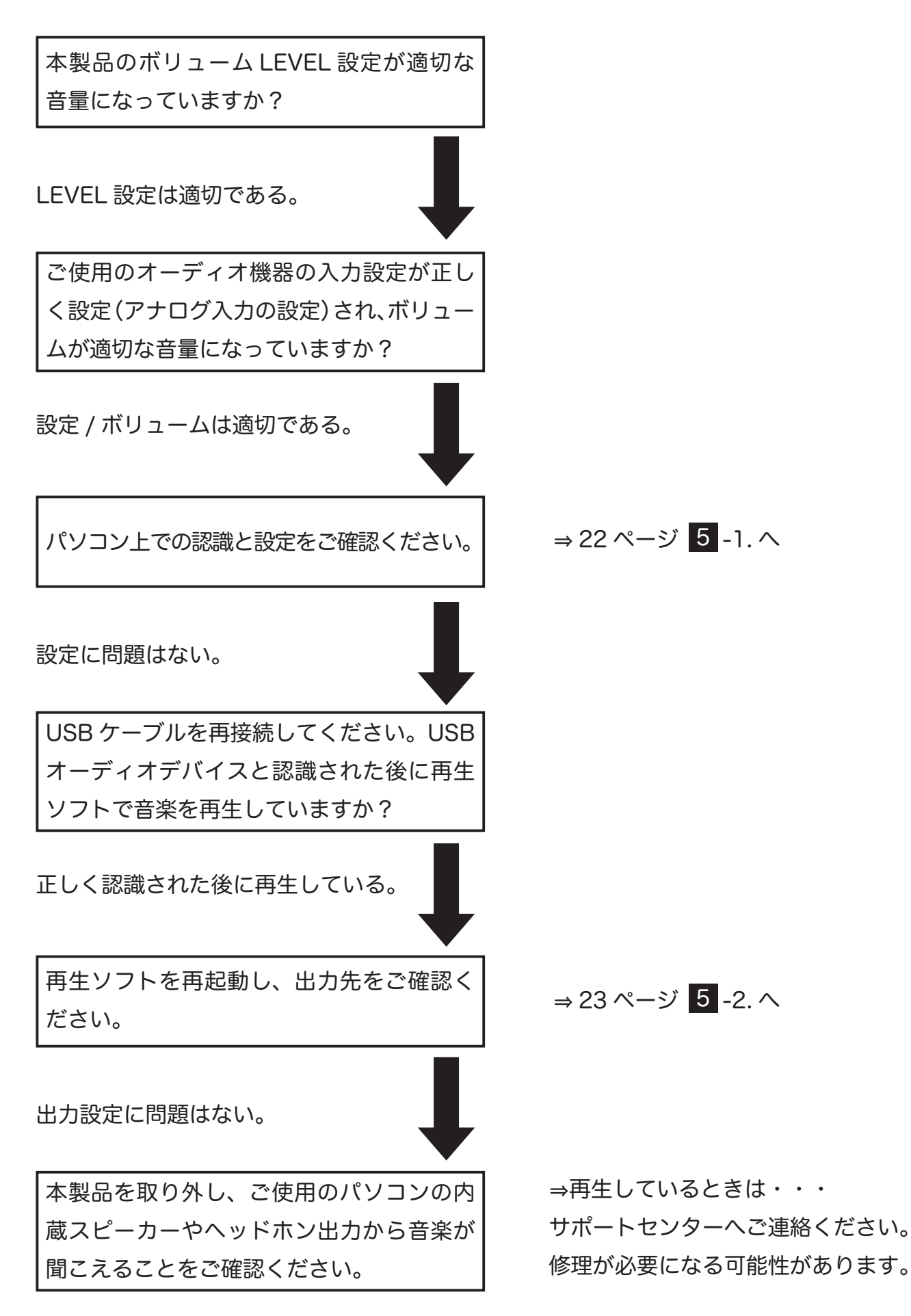

1. アップルメニューから 【システム環境設定】 → 【サウンド】をクリックします。

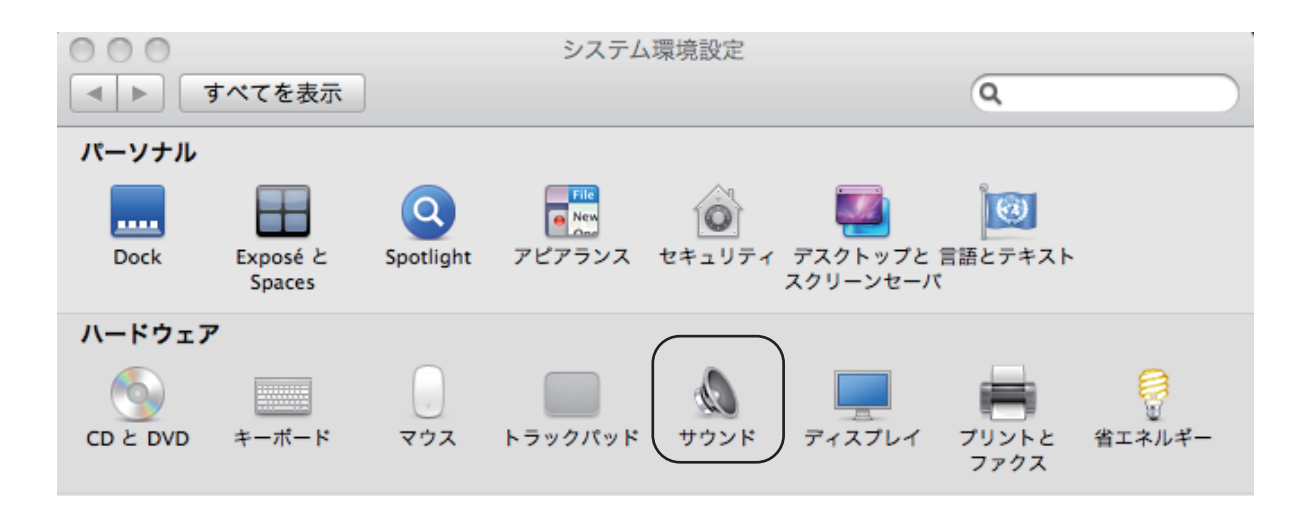

2. 【出力】タブをクリックし、"USB AUDIO DAC"と表示されていることをご確認ください。

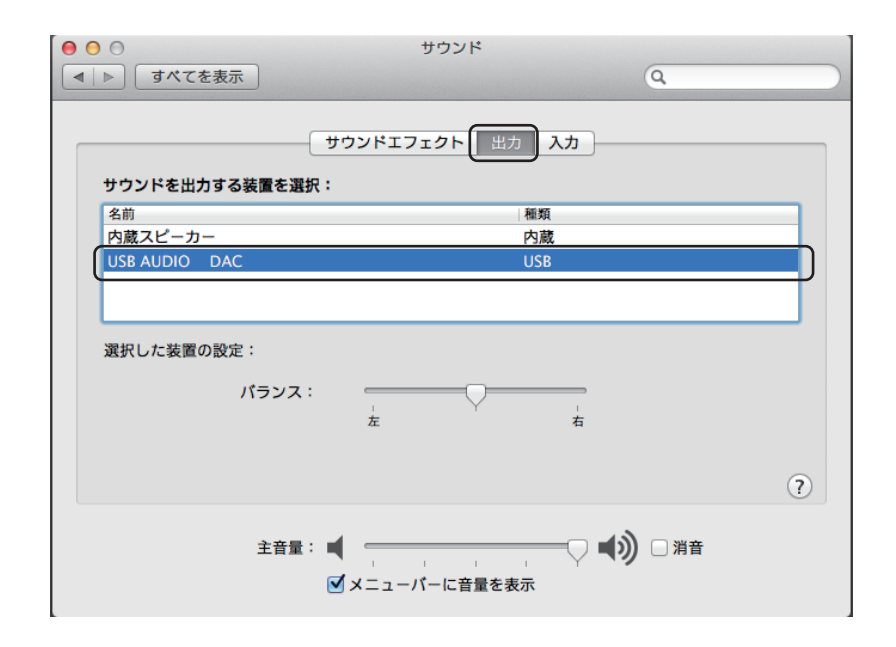

1. アップルメニューから 【システム環境設定】 → 【サウンド】をクリックしてください。

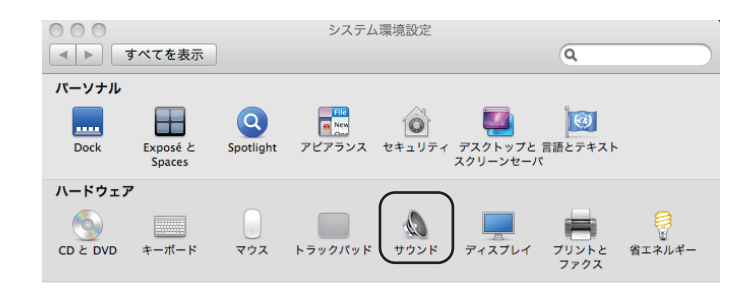

【出力】"USB AUDIO DAC" → 【主音量】のスライダーが適当な位置にあるかご確認ください。
 また、【消音】にチェックがないかご確認ください。

| 0 0           | サウンド         |            |
|---------------|--------------|------------|
| ▶ すべてを表示      |              | Q          |
|               | サウンドエフェクト 山土 | 1+         |
|               |              |            |
| サウンドを出力する装置を  | E選択:         |            |
| 名前<br>内蔵フピーカー | 一種類          | ą<br>      |
| USB AUDIO DAC | US           | B          |
|               |              |            |
|               |              |            |
| 選択した装置の設定:    |              |            |
| 14=>          |              |            |
| 172           |              |            |
|               | 12           | 4          |
|               |              |            |
|               |              | (1         |
|               |              | - (1)      |
| 主音            |              | 一〇 『ツ □ 消音 |
|               |              |            |

接続されたオーディオ機器およびヘッドホンからテスト音源を再生し、音が聞こえるか確認します。【Finder】→【アプリケーション】→【ユーティリティ】の AudioMIDI 設定をクリックします。
 "USB AUDIO DAC"を選択し、【スピーカーを構成…】をクリックします。

| 00                      | オーディオ装置                                                      |
|-------------------------|--------------------------------------------------------------|
| ● 内蔵マイク<br>● 2 IN/0 OUT | USB AUDIO DAC                                                |
| 内蔵入力<br>2 IN/0 OUT      | クロックのソース:デフォルト ?                                             |
| 内蔵出力<br>0 IN/2 OUT 歐 ◀) | 入力 出力                                                        |
| USB AUDIO DAC           | ソース:デフォルト                                                    |
|                         | フォーマット: 44100.0 Hz ▼ 2 ch-16 ビット整数                           |
|                         | Ch         音量         値         dB         消音           マスター |
|                         | 1: Fron 10                                                   |
|                         |                                                              |
|                         |                                                              |
|                         |                                                              |
|                         |                                                              |
| 1 _ A -                 | スピーカーを構成                                                     |

4. 【ステレオ】タブの左フロントと右フロントをクリックし、音声が再生されるかご確認ください。

| ステレス<br>スピーカーごと<br>ビーカーをクリ | マルチチャンネル<br>マルチチャンネル<br>に、接続する装置チャンネルを3<br>リックしてサウンドを再生してく1 | Rんでください。接続をテストするには、<br>ざさい。 | z |  |
|----------------------------|-------------------------------------------------------------|-----------------------------|---|--|
|                            | 左<br>フロント<br>1 ÷                                            | た<br>フロント<br>2              |   |  |
| •                          |                                                             |                             |   |  |
| ?                          |                                                             | 完了 適用                       |   |  |

5. お好みの音楽再生ソフトを起動し、音楽を再生してください。

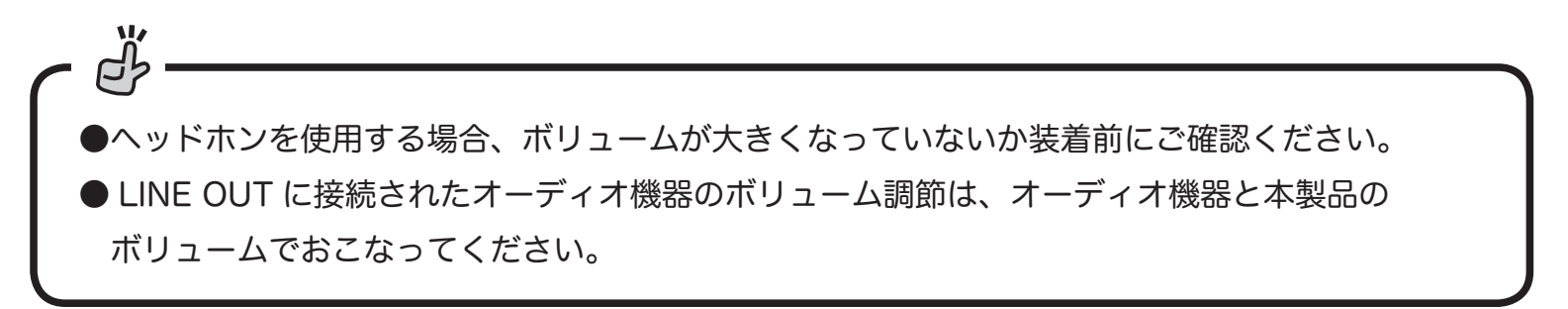

以上でパソコンの設定は完了です。

通常の設定では、すべての音が伝送されます。お使いの OS や再生ソフトによって設定方法は異なりますが、エラー音をパソコン内蔵スピーカーで再生させ、音楽だけを転送させる方法の概略を説明します。

1. アップルメニューから 【システム環境設定】 → 【サウンド】をクリックします。

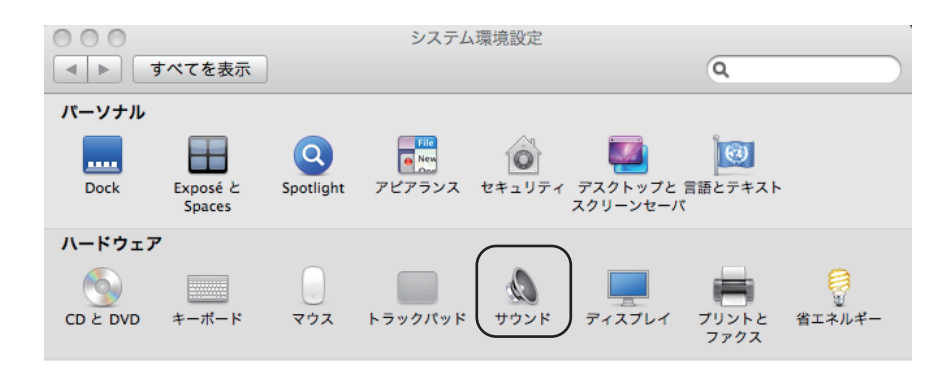

 【サウンドエフェクト】を選択し、【サウンドエフェクトの再生装置】のタブから"内蔵スピーカー" を選択します。

| ● ⊖ ⊖                      | サウンド                                                                                                    |   |
|----------------------------|----------------------------------------------------------------------------------------------------|---|
| ▲ ▶ すべてを表示                 | Q                                                                                                    |   |
| 警告音を選択:                    | サウンドエフェクト 出力 入力                                                                                                    |   |
| 名前                         | 種類                                                                                                    |   |
| Blow                       | 内蔵                                                                                                    |   |
| Bottle                     | 内蔵                                                                                                    |   |
| Frog                       | 内蔵                                                                                                    |   |
| Funk                       | 内藏                                                                                                    |   |
| サウンドエフェクトの再生装置:<br>警告音の音量: | (内蔵スピーカー ⇒) ■ ● ● ● ● ● ● ● ● ● ● ● ● ● ● ● ●                                                                                                    |   |
|                            | ✓ ユーザインターフェイスのサウンドエフェクトを再生                                                                                                    |   |
|                            | ✓ 音量を変更するときにフィードパックを再生                                                                                                    | ? |
| 主音量:                       | <ul> <li>■ 「</li> <li>■ 二</li> <li>■ 二<th></th></li></ul> |   |

3. 【出力】 を選択し、【サウンドを出力する装置の選択】を"USB AUDIO DAC"に設定します。

| <ul> <li>● ○ ○</li> <li>● ● ○</li> <li>● ● ○</li>     &lt;</ul> | サウンド                                    |   |
|----------------------------------------------------------------------------------------------------|-----------------------------------------|---|
|                                                                                                    | サウンドエフェクト 出力 入力                         |   |
| サウンドを出力する装置を選                                                                                                    | R :                                     |   |
| 名前 内蔵スピーカー                                                                                                    | 内蔵                                      |   |
| USB AUDIO DAC                                                                                                    | USB                                     |   |
|                                                                                                    |                                         |   |
| 選択した装置の設定:                                                                                                    |                                         |   |
| バランス                                                                                                    |                                         |   |
|                                                                                                    | <u>т</u> 19                             |   |
|                                                                                                    |                                         | ? |
| 主音量                                                                                                    | : • • • • • • • • • • • • • • • • • • • |   |

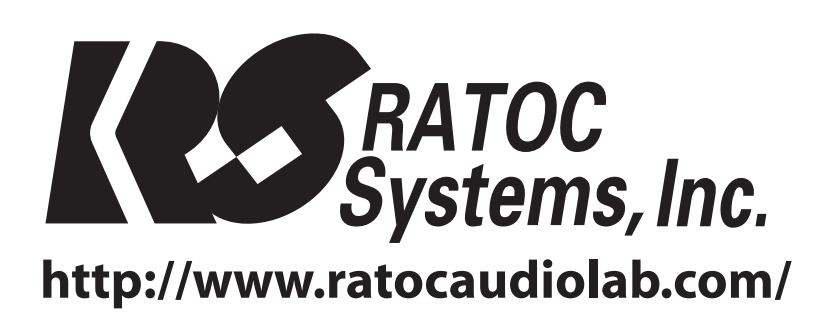

© RATOC Systems, Inc. All rights reserved. Printed in JAPAN